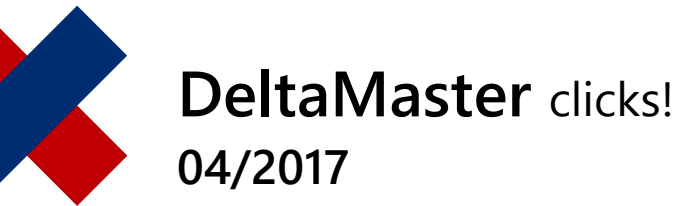

# Lange oder breite Tabellen umbrechen

### Liebe Datenanalysten,

kennen Sie das? Der Bericht ist lang, der Bildschirm ist breit. Scrollen ist lästig und erschwert das Lesen. Abhilfe schaffen die Grafischen Tabellen von DeltaMaster 6: Sie unterstützen einen Tabellenumbruch, der lange Tabellen auf mehrere Anzeigespalten verteilt, breite Tabellen auf mehrere Anzeigezeilen – und das dynamisch und automatisch, abhängig von den jeweils darzustellenden Daten und dem jeweils verfügbaren Bildschirmplatz. Manche sprechen da von "Responsive Design" – aber das ist keine Disziplin im Controlling. Controller befassen sich mit den Daten und dem, was sie bedeuten, und sind froh, wenn sich das Design von allein ergibt. Deshalb zeigen wir hier in aller Kürze, mit welchem Häkchen Sie den Tabellenumbruch aktivieren, damit Sie sich schnell wieder den Daten zuwenden können. Und dabei meinen wir das mit dem Häkchen ganz wörtlich: Es ist nur eins.

Herzliche Grüße Ihr Team von Bissantz & Company

Was unter einem Tabellenumbruch zu verstehen ist, zeigt besonders deutlich ein Vorher-Nachher-Vergleich – siehe nächste Seite.

Vorher: eine lange, nicht umgebrochene Tabelle – besser gesagt, ein fast leerer Bildschirm und eine Liste, deren Länge man nur über den Scrollbalken abschätzen kann. Der geübte Leser ahnt: Auch wenn die Tabelle mit guten Nachrichten beginnt, nämlich den erfreulichen Veränderungen bei den Kunden SuperOffice, Haus & Hof usw., wartet am Ende der Liste wohl noch mindestens eine schlechte Nachricht – das legt der kurze Balken bei SuperOffice nahe. Scrollt man zum Ende der Tabelle, verliert man den Anfang aus den Augen. Dabei wäre ja eigentlich noch Platz ... DeltaMaster Online-Hilfe Direkt in DeltaMaster: Menü *Hilfe* oder Taste *F1* 

Support-Hotline support@bissantz.de Tel. +49 911 935536-700

DeltaMaster clicks! Monatlicher Newsletter. Archiv und Abo: clicks.bissantz.de

DeltaMaster Feature Notes Zu jedem neuen Release. Im Kundenportal: www.bissantz.de/login

#### Blogs

Bissantz denkt nach blog.bissantz.de

Bella berät – die meisten Diagramme sind für die Katz bella-beraet.de

Auf die Würfel, fertig, los – wie wir Ihren Daten Beine machen crew.bissantz.de

Bissantz forscht – Neues aus unseren Laboren forschung.bissantz.de

#### Schulungen

Über 60 Schulungstage rund um DeltaMaster und Microsoft SQL Server/Analysis Services. www.bissantz.de/trainings

#### Veranstaltungen

Erleben Sie DeltaMaster live – zum Beispiel auf Kundentreffen, Fachseminaren, Informationstagen, Kongressen oder Messen. www.bissantz.de/events

| □ Sep 2016 kum. \       | /orjahr Abweichung |
|-------------------------|--------------------|
| Kundenliste             |                    |
|                         |                    |
|                         | linestr T          |
| SuperOffice             | +504.913           |
| Haus & Hof              | +443.416           |
| Allhera Svs             | +333 327           |
| System & Plan           | +192.050           |
| Schöner Lehen           | +98.480            |
| Scholz Versand          | +88.052            |
| Raum und Licht          | +65.975            |
| Officina AG             | +43 528            |
| The Edge Office         | +16 248            |
| DekoArt                 | +16.237            |
| Bosses Home             | +11 993            |
| Lamnada                 | +11.857            |
| Idea                    | +5 372             |
| Baunlan                 | +4.721             |
| MC Design               | +4.528             |
| Restor Design           | +3.328             |
| Allmilmo                | +1 484             |
| F. Bauer                | 0                  |
| Creative Einrichter     | -37                |
| Licht und Design        | -311               |
| Wohnland                | -627               |
| Schmidt & Sohn          | -722               |
| Palkan, global skalig t |                    |

Nachher (siehe unten): dieselbe Liste im genau gleichgroßen Bildschirmausschnitt, umgebrochen und vollständig zu lesen, einschließlich der schon befürchteten gewaltigen negativen Abweichung.

| Kundenliste         |          |                 |          |                          |            |
|---------------------|----------|-----------------|----------|--------------------------|------------|
|                     |          |                 |          |                          |            |
|                     | Umsatz 🔻 |                 | Umsatz 🔻 |                          | Umsatz     |
| SuperOffice         | +504.913 | Schmidt & Sohn  | -722     | Simmerstein Möbel        | -28.063    |
| Haus & Hof          | +443.416 | O Design        | -767     | Ufo Design               | -28.895    |
| Allberg Sys         | +333.327 | Classic Home    | -977     | Möbel Gut                | -30.248    |
| ystem & Plan        | +192.050 | Grossmann       | -1.096   | Bavaria Furniture        | -30.304    |
| Schöner Leben       | +98.480  | Rübezahl Möbel  | -1.689   | Hansen & Söhne           | -36.718    |
| Scholz Versand      | +88.052  | Walter Büro     | -1.705   | Otto Müller              | -50.667    |
| Raum und Licht      | +65.975  | Magna Lumina    | -2.496   | Wohntraum                | -64.752    |
| Officina AG         | +43.528  | Lampen und Mehr | -3.203   | Masters                  | -66.498    |
| The Edge Office     | +16.248  | Halsterberg     | -3.746   | Dobersohn                | -67.902    |
| DekoArt             | +16.237  | GMD             | -4.698   | Plana Küchen             | -78.380    |
| Bosses Home         | +11.993  | Fersen & Gold   | -4.894   | Chico                    | -92.294    |
| .ampada             | +11.857  | Bauhaus Bayern  | -5.110   | Rebmann Center           | -95.724    |
| dea                 | +5.372   | Sitzcenter      | -6.733   | Uranus                   | -108.114   |
| Bauplan             | +4.721   | Mobilia         | -7.548   | Arbeiten & Wohnen        | -116.141   |
| IC Design           | +4.528   | Cairo           | -8.000   | Office Star              | -212.175   |
| Restor Design       | +3.328   | Ambiente        | -11.074  | Arche Nova               | -230.355   |
| Allmilmo            | +1.484   | Albert & Albert | -12.436  | Tisch & Stuhl            | -274.706   |
| . Bauer             | 0        | Montone         | -15.223  | MCI                      | -440.128   |
| Creative Einrichter | -37      | MFW             | -20.482  | Bundesagentur für Arbeit | -1.923.042 |
| icht und Design     | -311     | Der gute Stuhl  | -20.866  |                          |            |
| Vohnland            | -627     | Mangold         | -21.588  |                          |            |

Zur Aufgabe, positive und negative Abweichungen im selben Bericht zu vergleichen, finden Sie weitere Hinweise in den *DeltaMaster clicks!* 02/2015. – Die vorherige Abbildung ist ein Beispiel für einen vertikalen Umbruch: Eine lange Tabelle mit einer fixierten Spalte und einer Datenspalte ist auf drei Anzeigespalten umgebrochen. Die Beschriftung der Spalten wiederholt DeltaMaster automatisch. Die Statusleiste weist auf den Umbruch hin, damit man erkennt, dass das entstandene Layout der Formatierung zu verdanken ist, nicht der Struktur (im Beispiel also: dass es sich immer um denselben Umsatz handelt und nicht etwa drei verschiedene Analysewerte mit demselben Namen).

Die folgende Abbildung zeigt ein Beispiel für einen horizontalen Umbruch: Eine vormals zu breite Tabelle ...

| 🗔 Sep 2  | 2016 Süd + 1 | Nord     |         |         |        |          |           |         |          |       |
|----------|--------------|----------|---------|---------|--------|----------|-----------|---------|----------|-------|
| Vertrie  | ebsgebiet    | е        |         |         |        |          |           |         |          |       |
|          |              |          |         |         |        |          |           |         |          |       |
|          |              | Süd 1    |         | Süd 2   |        |          |           | Nord 1  |          |       |
|          | aktuell      | ΔVP      | ΔVP %   | aktuell | ΔVP    | ΔVP %    | aktuell   | ΔVP     | ΔVP %    | aktue |
| Umsatz   | 11.530.367   | +746.181 | +6,9 %  | 151.515 | +2.503 | +1,7 % 🔳 | 2.927.469 | -74.204 | -2,5 % 🔳 | 635.3 |
| Rabatt   | 483.249      | -9.673   | -2,0 %  | 18.925  | -548   | -2,8 % 🔳 | 420.257   | -6.370  | -1,5 % 🛛 | 185.6 |
| Skonto   | 207.612      | -1.478   | -0,7 %  | 10.660  | -104   | -1,0 %   | 191.784   | -1.623  | -0,8 %   | 57.5  |
| Lohn     | 1.785.442    | +29.989  | +1,7 %  | 16.437  | -797   | -4,6 %   | 326.815   | -27.646 | -7,8 %   | 58.1  |
| Material | 4.022.783    | +615.346 | +18,1 % | 11.578  | +410   | +3,7 %   | 627.907   | +31.586 | +5,3 %   | 48.3  |
| DB       | 5.031.281    | +111.996 | +2,3 %  | 93.915  | +3.543 | +3,9 %   | 1.360.706 | -70.152 | -4,9 %   | 285.7 |
|          |              |          |         |         |        |          |           |         |          |       |
|          |              |          |         |         |        |          |           |         |          |       |
|          |              |          |         |         |        |          |           |         |          |       |
|          |              |          |         |         |        |          |           |         |          |       |
|          |              |          |         |         |        |          |           |         |          |       |
|          |              |          |         |         |        |          |           |         |          |       |
|          |              |          |         |         |        |          |           |         |          |       |
|          |              |          |         |         |        |          |           |         |          |       |
| <        |              |          |         |         |        |          |           |         |          | >     |
|          |              |          |         |         |        |          |           |         |          |       |

Balken, global skaliert

... passt gut leserlich vollständig auf den Bildschirm. Wieder ist der Bildschirmausschnitt derselbe wie in der nicht umgebrochenen Darstellung.

| 🗔 Sep 2  | 2016 Süd + N | Nord        |          |         |        |        |           |         |          |  |
|----------|--------------|-------------|----------|---------|--------|--------|-----------|---------|----------|--|
| Vertrie  | ebsaebiet    | e           |          |         |        |        |           |         |          |  |
|          |              | Ĭ           |          |         |        |        |           |         |          |  |
|          |              | <b>C</b> 14 |          |         | C= 1 D |        |           |         |          |  |
|          | aktuell      |             | AVP %    | aktuell |        | AVP %  |           |         | ΛVP %    |  |
| Umsatz   | 11.530.367   | +746.181    | +6,9 %   | 151.515 | +2.503 | +1,7 % | 2.927.469 | -74.204 | -2,5 %   |  |
| Rabatt   | 483.249      | -9.673      | -2,0 %   | 18.925  | -548   | -2,8 % | 420.257   | -6.370  | -1,5 % 🛙 |  |
| Skonto   | 207.612      | -1.478      | -0,7 %   | 10.660  | -104   | -1,0 % | 191.784   | -1.623  | -0,8 %   |  |
| Lohn     | 1.785.442    | +29.989     | +1,7 %   | 16.437  | -797   | -4,6 % | 326.815   | -27.646 | -7,8 %   |  |
| Material | 4.022.783    | +615.346    | +18,1 %  | 11.578  | +410   | +3,7 % | 627.907   | +31.586 | +5,3 %   |  |
| DB       | 5.031.281    | +111.996    | +2,3 %   | 93.915  | +3.543 | +3,9 % | 1.360.706 | -70.152 | -4,9 % 📖 |  |
|          |              | 2           |          |         |        |        |           |         |          |  |
|          | aktuell      | ΔVP         | ΔVP %    | _       |        |        |           |         |          |  |
| Umsatz   | 635.352      | +12.896     | +2,1 %   |         |        |        |           |         |          |  |
| Rabatt   | 185.639      | -3.614      | -1,9 % 🔳 |         |        |        |           |         |          |  |
| Skonto   | 57.500       | -529        | -0,9 %   |         |        |        |           |         |          |  |
| Lohn     | 58.109       | -3.090      | -5,0 %   |         |        |        |           |         |          |  |
| Material | 48.379       | +1.749      | +3,8 % 🔳 |         |        |        |           |         |          |  |
| DB       | 285.725      | +18.380     | +6,9 %   |         |        |        |           |         |          |  |

# BISSANTZ

# Umbruch wagen

Der Tabellenumbruch lässt sich im Bearbeitungsmodus beim *Editieren* in den *Eigenschaften* der Grafischen Tabelle (Editiermenü, rechts) auf der entsprechenden Registerkarte aktivieren.

| Allgemein Farbe Grafik (1) Grafik (2) Sparklines Vorschau Tabellenumbruch |
|---------------------------------------------------------------------------|
| Breite Tabelle umbrechen (horizontaler Umbruch)                           |
| Intersection automatisch umbrechen                                        |
| O nach 10 - Spalten umbrechen                                             |
| 🖌 einheitliche Spaltenbreite                                              |
| ✓ Lange Tabelle umbrechen (vertikaler Umbruch) ⊙ automatisch umbrechen    |
| O nach 10 Zeilen umbrechen                                                |
|                                                                           |

Die beiden Alternativen haben Sie in den Beispielen oben schon kennengelernt.

- Für *breite Tabellen* eignet sich der *horizontale Umbruch*: Nach einer von DeltaMaster automatisch bestimmten oder vom Anwender vorgegebenen Anzahl Spalten wird die Tabelle rechts umgebrochen und die weiteren Spalten erscheinen in einer neuen Anzeigezeile. Bildlich gesprochen: Was hinten nicht mehr auf den Bildschirm passt, wird darunter von vorne weitergeschrieben (in einer Linienführung wie ein Z).
- Für *lange Tabellen* eignet sich der *vertikale Umbruch*: Nach einer von DeltaMaster automatisch bestimmten oder vom Anwender vorgegebenen Anzahl Zeilen wird die Tabelle unten umgebrochen, sodass weitere Zeilen in einer neuen Anzeigespalte erscheinen. Bildlich gesprochen: Was unten nicht mehr auf den Bildschirm passt, wird daneben von oben weitergeschrieben (in einer Linienführung wie ein W).

## Am liebsten automatisch

Wo man sich in DeltaMaster zwischen automatisch und benutzerdefiniert entscheiden kann, raten wir im Allgemeinen zur Automatik. Das gilt auch für den Tabellenumbruch: Beim automatischen Umbruch leitet DeltaMaster die Spalten- bzw. Zeilenzahl dynamisch vom jeweils verfügbaren Bildschirmplatz ab, um diesen so gut wie möglich zu nutzen.

Bei speziellen Datenlagen mag man die Spalten- bzw. Zeilenzahl fest vorgeben, etwa dann, wenn der Bericht einer gewissen Symmetrie folgen soll. In der folgenden Abbildung wurde der oben bereits umgebrochene Bericht mit den Vertriebsgebieten so angelegt, dass die Vertriebsgebiete einer Region paarweise erscheinen, Süd 1 neben Süd 2, Nord 1 neben Nord 2.

|          | +         | Süd                | 1                                                        | +                 | Süd 2    |                 |
|----------|-----------|--------------------|----------------------------------------------------------|-------------------|----------|-----------------|
|          | aktuell   | ΔVP                | ΔVP %                                                    | aktuell           | ΔVP      | ΔVP %           |
| Umsatz   | 11.530.36 | +746.181           | +6,9 %                                                   | 151.515           | +2.503   | +1,7 %          |
| Rabatt   | 483.24    | 9 -9.673           | -2,0 %                                                   | 18.925            | -548     | -2,8 %          |
| Skonto   | 207.61    | 2 -1.478           | -0,7 %                                                   | 10.660            | -104     | -1,0 %          |
| Lohn     | 1.785.44  | 2 +29.989          | +1,7 %                                                   | 16.437            | -797     | -4,6 %          |
| Material | 4.022.78  | 3 +615.346         | +18,1 %                                                  | 11.578            | +410     | +3,7 %          |
| DB       | 5.031.28  | +111.996           | +2,3 %                                                   | 93.915            | +3.543   | +3,9 %          |
|          | +         | Nord               | 11                                                       | +                 | No       | rd 2            |
|          | aktuell   | ΔVP                | ΔVP %                                                    | aktuell           | ΔVP      | ΔVP %           |
| Umsatz   | 2.927.46  | 9 -74.204          | -2,5 %                                                   | 635.352           | +12.896  | +2,1 %          |
| Rabatt   | 420.25    | 7 -6 370           | _1 5 %                                                   | 185 630           | -3.614   | .10%            |
| Skonto   | 191.      |                    |                                                          |                   | Ei       | igenschaften    |
| Lohn     | 326.      | Allgemein Fark     | e Grafik (1) Graf                                        | ik (2) Sparklines | Vorschau | Tabellenumbruch |
| Material | 627.      | _                  |                                                          |                   | 1        | 1               |
| DB       | 1.360.    | Breite Tab         | elle umbrechen (horizo                                   | ontaler Umbruch)  |          |                 |
|          |           | ○ automa<br>⊙ nach | tisch umbrechen<br>6 - Spalten umb<br>iche Spaltenbreite | rechen            |          |                 |

Eine Voraussetzung für solche Sonderfälle ist meist, dass die Struktur der anzuzeigenden Daten konstant ist und die Länge und Breite des Berichts unabhängig von den Filtern (der Sicht). Bei verschachtelten Achsen werden die Spalten und Zeilen ganz innen gezählt.

Die Optionen für die *einheitliche Spaltenbreite* bzw. *einheitliche Zeilenhöhe* sorgen für ein durchgängiges Raster in der umgebrochenen Tabelle und damit unter Umständen für ein gleichmäßigeres Erscheinungsbild des Berichts. Das gilt besonders dann, wenn die Beschriftungen in den Spalten-/ Zeilenüberschriften unterschiedlich lang bzw. ein- oder mehrzeilig sind, wie im folgenden Beispiel zu sehen – links ohne vereinheitlichte Zeilenhöhe, rechts mit.

|                             | Umsatz 🔻   |                      | Umsatz 🔻 |                             | Umsatz 🔻   |                      | Umsatz 🔻 |
|-----------------------------|------------|----------------------|----------|-----------------------------|------------|----------------------|----------|
| Bundesagentur<br>für Arbeit | 11.058.266 | The Edge<br>Office   | 90.653   | Bundesagentur<br>für Arbeit | 11.058.266 | The Edge<br>Office   | 90.653   |
| MCI                         | 1.720.980  | Simmerstein          | 83.032   | MCI                         | 1.720.980  | Simmerstein          | 83.032   |
| Allberg Sys                 | 555.555    | Möbel                | 05.052   |                             |            | Möbel                |          |
| Haus & Hof                  | 368.763    | Sitzcenter           | 80.942   | Allberg Sys                 | 555.555    | Sitzcenter           | 80.942   |
| Raum und<br>Licht           | 337.382    | Arbeiten &<br>Wohnen | 78.468   | Haus & Hof                  | 368.763    | Arbeiten &<br>Wohnen | 78.468   |
|                             |            | Ambiente             | 77.946   | Raum und<br>Licht           | 337.382    | Ambiente             | 77.946   |

Ausgangspunkt war eine Tabelle mit zehn Einträgen und fester Spaltenbreite (*Eigenschaften* der Grafischen Tabelle, Registerkarte *Allgemein*), der Umbruch wurde benutzerdefiniert nach fünf Zeilen erzwungen.

# Editieren im Umbruch

Der Tabellenumbruch verhält sich in hohem Maße dynamisch. Voraussetzung dafür ist eine dynamische Umgebung, in der DeltaMaster die Hoheit über die Ausgabe hat. Daraus ergeben sich gewisse Grenzen der Anwendung: durch andere Programme (Microsoft Office, Webbrowser) und durch andere DeltaMaster-Funktionen, die mit dem Tabellenumbruch um die Kontrolle des kostbaren Bildschirmplatzes konkurrieren. So bleibt der Tabellenumbruch beim Export nur dann erhalten, wenn Sie die Tabelle *als Bild* exportieren, und der Webclient unterstützt den Tabellenumbruch derzeit nicht. Die automatische Zeilen- und Spaltengliederung (Separation) kann nicht gleichzeitig mit dem Tabellenumbruch genutzt werden. Auch die Analysefunktionen Zoomen und Navigieren, das Suchen auf der Zeilenachse sowie die Darstellung als Small Multiples sind in umgebrochenen Tabellen nicht möglich. (Übrigens passt sich auch die Small-Multiples-Darstellung von Grafischen Tabellen sehr gut an den jeweils verfügbaren Bildschirmplatz an; darin mag man trotz unterschiedlicher Konzepte eine gewisse Verwandtschaft zum Tabellenumbruch sehen.)

Davon abgesehen, lässt sich die Tabelle im Bearbeitungsmodus weiterhin anpassen und gestalten. Beispielsweise können Sie:

- die Struktur der Tabelle verändern, indem Sie Dimensionen und Analysewerte hinzufügen, entfernen oder in der Reihenfolge ändern,
- Abweichungen berechnen und einblenden (Magischer Knopf Deltas),
- Grafiken und Sparklines einblenden (Magischer Knopf Grafik bzw. Historie oder Editiermenü),
- Anteile berechnen und einblenden (Magischer Knopf Anteil),
- Äste auf- und zuklappen (Drill-down, Roll-up) und
- Elementeigenschaften ein- und ausblenden (Kontextmenü).

BISSANTZ

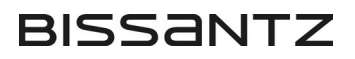

Insbesondere bei operativen Berichten, zum Beispiel Auswertungen über Kunden, Produkte oder Materialien, verbessern Sie mit dem Tabellenumbruch die Lesbarkeit der Berichte erheblich. Probieren Sie es doch gleich einmal aus!